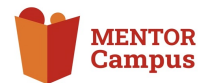

# Mein Verein auf dem MENTOR Campus

Was verbirgt sich hinter der Kachel "Mein MENTOR-Verein"?

Welche Möglichkeiten werden mir geboten?

# Mein Verein

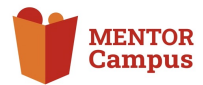

### Vorstellung der Kachel & ihrer Funktionen

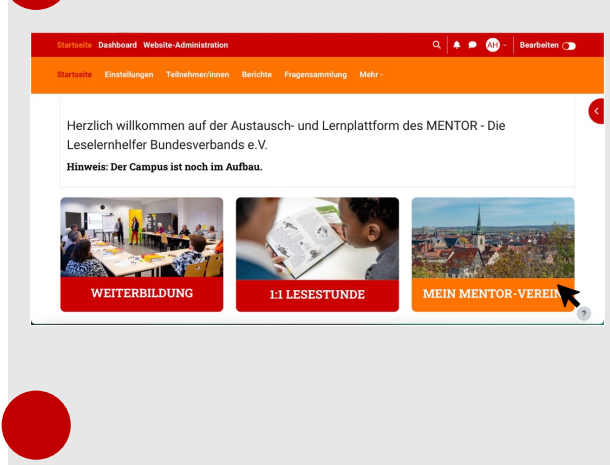

Gehe auf die MENTOR Campus Startseite und klicke auf die dritte Kachel "Mein MENTOR-Verein".

| Startseite Dashboard Website-Administration |                 |     |  |  |  | • | • | AH ~ | Bearbeiten 💽 |
|---------------------------------------------|-----------------|-----|--|--|--|---|---|------|--------------|
| Kursbereich                                 |                 |     |  |  |  |   |   |      |              |
| PRENTOR                                     | LIIIISIAUI      |     |  |  |  |   |   |      |              |
| MENTOR                                      | Essen           |     |  |  |  |   |   |      |              |
| MENTOR                                      | Gießen          |     |  |  |  |   |   |      |              |
| MENTOR                                      | Hamburg         |     |  |  |  |   |   |      |              |
| MENTOR                                      | Hannover        |     |  |  |  |   |   |      |              |
| MENTOR                                      | Hennef          |     |  |  |  |   |   |      |              |
| MENTOR                                      | Herzogenrath    |     |  |  |  |   |   |      |              |
| ▶ MENTOR                                    | Kaufbeuren      |     |  |  |  |   |   |      |              |
| ▶ MENTOR                                    | Kehl/ Hanauer L | and |  |  |  |   |   |      |              |
| ▶ MENTOR                                    | Kulmbach        |     |  |  |  |   |   |      |              |
| ▶ MENTOR                                    | Leverkusen      |     |  |  |  |   |   |      |              |
| MENTOR                                      | Leipzig         |     |  |  |  |   |   |      |              |
| MENTOR                                      | Mainz           |     |  |  |  |   |   |      |              |
| MENTOR                                      | Pinneberg       |     |  |  |  |   |   |      |              |
| MENTOR                                      | Nahe-Hunsrück   |     |  |  |  |   |   |      |              |
| MENTOR                                      | Nürnberg        |     |  |  |  |   |   |      |              |
| MENTOR:                                     | Rottenarg       |     |  |  |  |   |   |      |              |
| Mehr anzeige                                | 0               |     |  |  |  |   |   |      |              |

Dadurch gelangt man in den Bereich aller MENTOR-Vereine. Sie sind in alphabetischer Reihenfolge aufgelistet.

Ist mein Verein nicht unter den Angezeigten aufgelistet, so muss ich auf "Mehr anzeigen" am Ende der Auflistung klicken. Dadurch werden alle weiteren Vereine angezeigt.

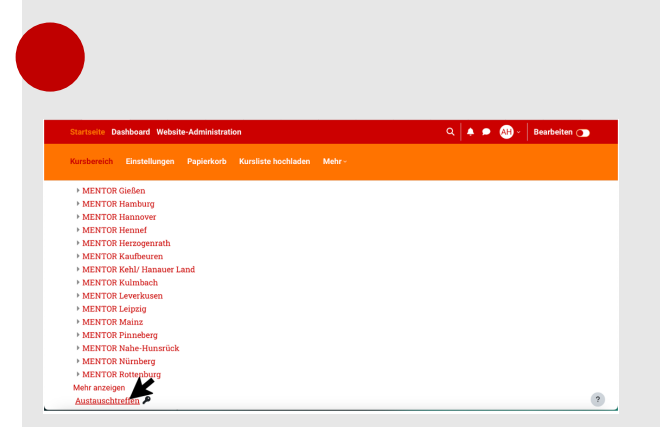

Unter der Auflistung aller Vereine befindet sich ein Kurs namens "Austauschtreffen". Klicke ich hierauf…

### Mein Verein

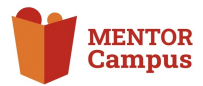

#### Vorstellung der Kachel & ihrer Funktionen

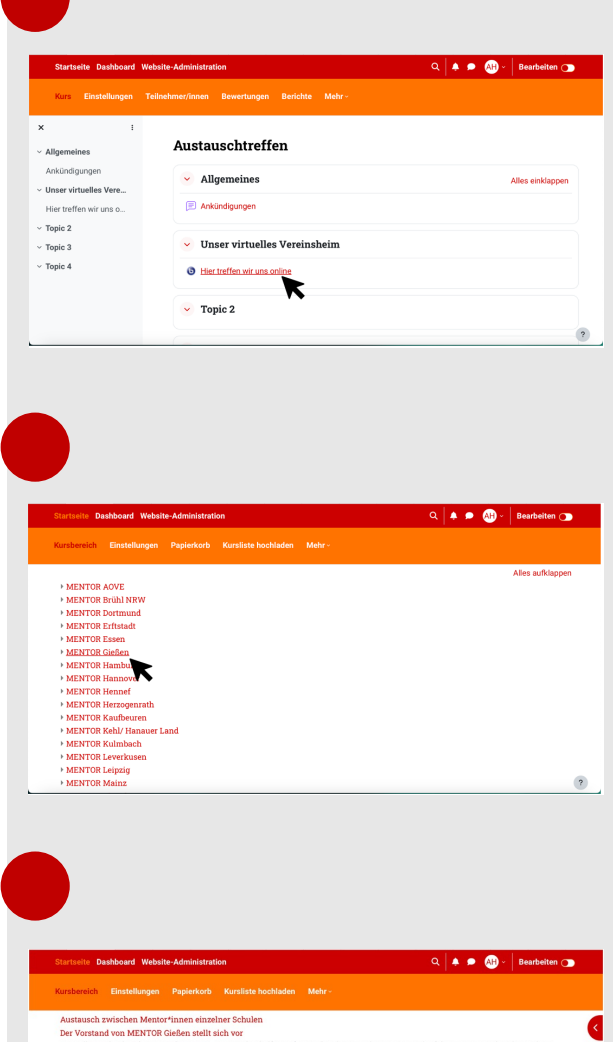

...so werde ich in den Kursbereich weitergeleitet.

Hier ist ein Big Blue Button-Raum verlinkt, über den sich mit Mitgliedern aus verschiedenen Vereinen getroffen werden kann – beispielsweise im Rahmen einer vorher angekündigten Online-Zusammenkunft.

Möchte ich auf die bereitgestellten Informationen und Inhalte des Vereins, dem ich angehöre, zugreifen, so klicke ich in der Auflistung auf diesen.

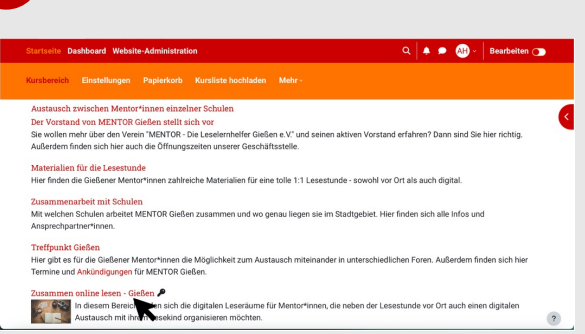

Dadurch öffnet sich der exklusive Bereich **meines Vereins**. Dieser kann je nach Verein in Aufbau und Inhalt variieren.

Innerhalb jedes Verein-Bereiches ist ein Teil aber immer der Kurs "Zusammen online lesen". (ggf. unter abweichendem Namen geführt)

Geht man auf diesen Bereich...

# Mein Verein

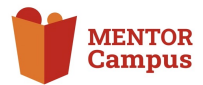

### Vorstellung der Kachel & ihrer Funktionen

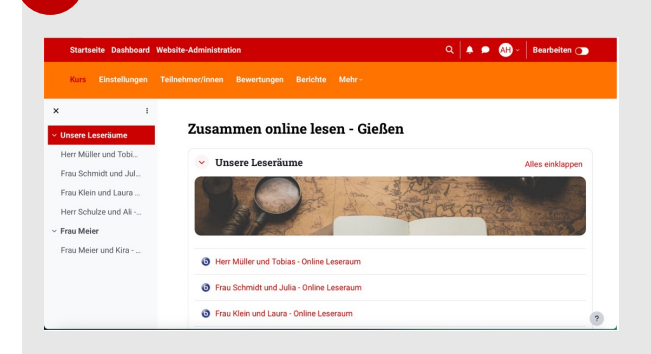

...so gelangt man in den Kursbereich, in dem alle persönlichen Big Blue Button-Räume der Mentor:innen und ihrer Lesekinder zu finden sind.

Hierbei handelt es sich um die digitalen Treffpunkte für Online-Lesestunden. Jedes Lesekind hat dabei einen exklusiven Raum mit seinem/-r Mentor:in.